## TeamViewer - Configurando o Acesso Permanente

Deseja acessar permanentemente a um computador remoto? Mostramos como o fazer em somente 3 passos.

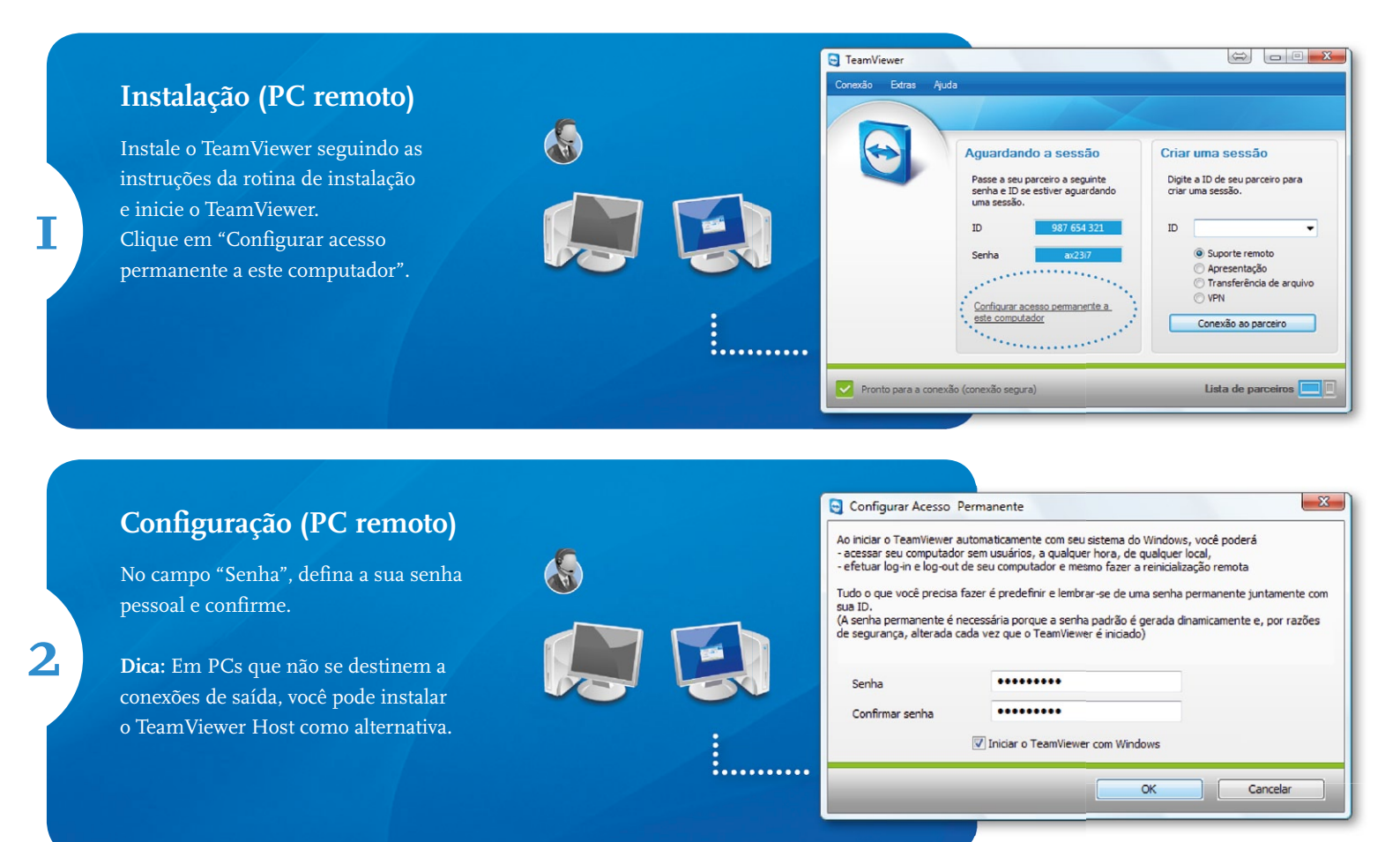

## Estabelecendo a conexão

Para estabelecer a conexão, digite a ID (ver passo 1) no campo "ID". Clique em "Conexão ao parceiro" e digite a senha predefinida na caixa de diálogo a seguir (ver passo 2).

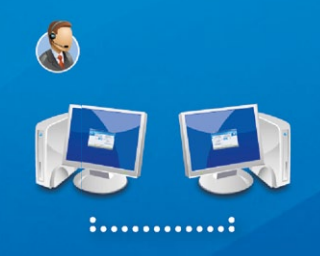

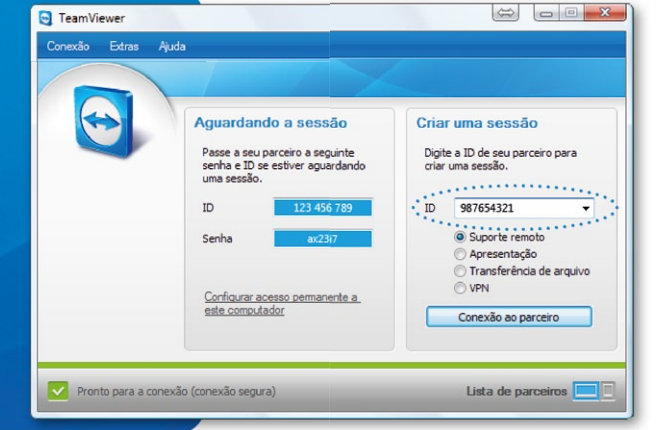

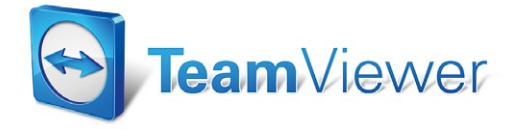